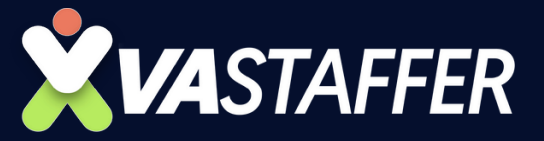

# HOW TO CREATE A NEW EVENT TYPE IN CALENDLY

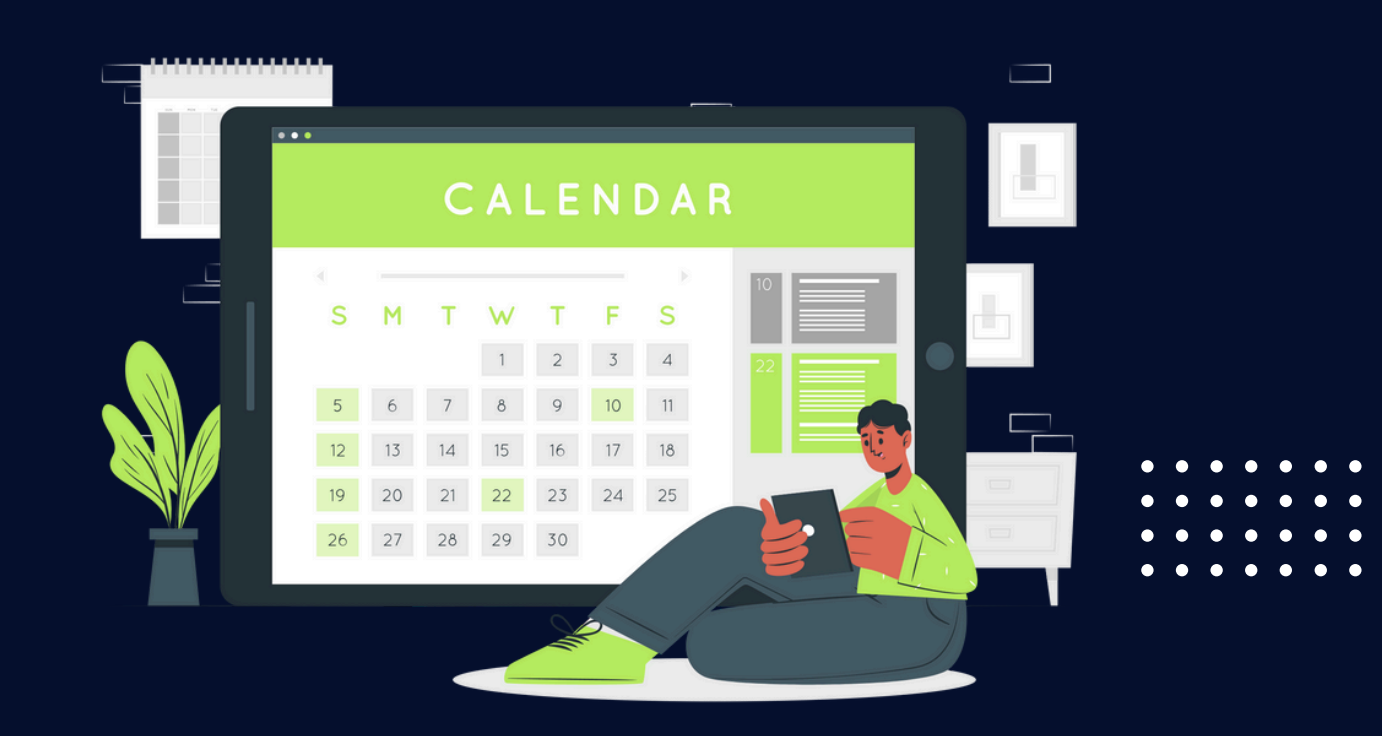

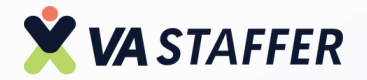

Navigate to https://calendly.com/event\_types\_user/me

#### Click "New Event Type"

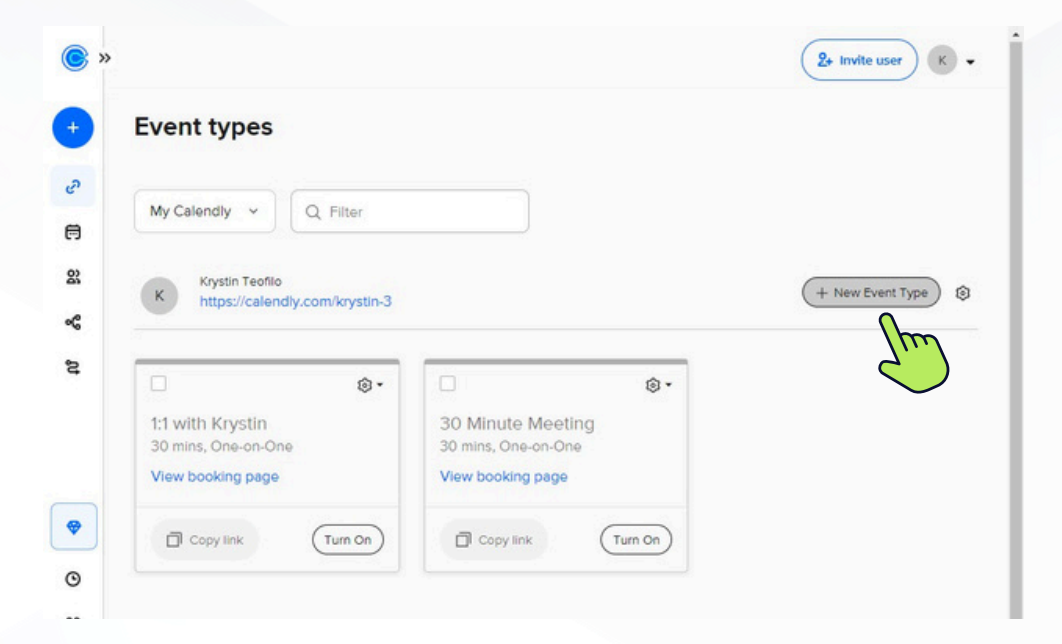

3

1

2

#### Select on a type of event you'd like.

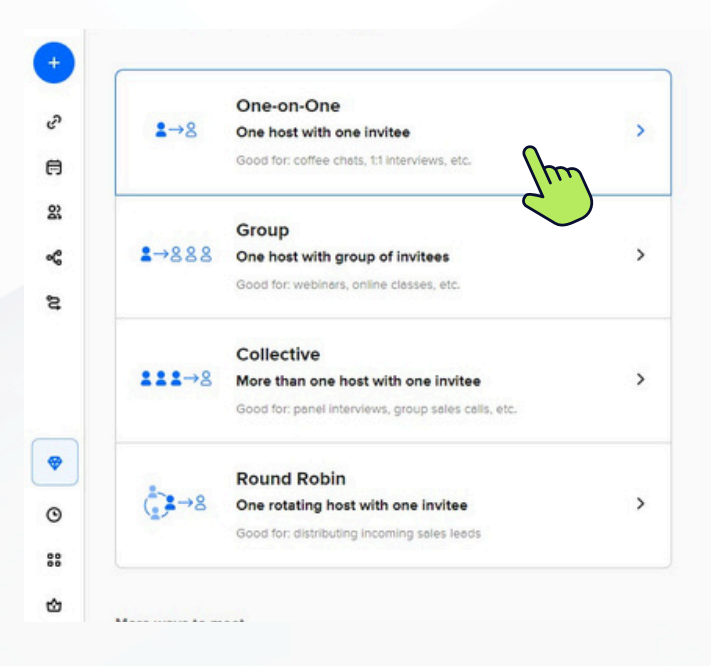

#509: SOP - How to Create a New Event Type in Calendly

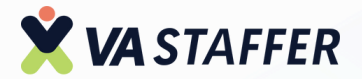

#### Name your event.

| New Eve      | ent Type      |                       |                  |
|--------------|---------------|-----------------------|------------------|
| Event name   | * ①           |                       | hon              |
| •~           | Name your eve | nt                    | 5)               |
| ouration * ( | D             |                       | $\checkmark$     |
| 30 min       | <b>~</b> ]    |                       |                  |
| ocation * 🤇  | þ             |                       |                  |
| D            | S Phone call  | <b>⊘</b><br>In-person | ↓<br>All options |

|     | Krystin Teofilo                   |
|-----|-----------------------------------|
|     | Event name here                   |
| 30  | ) min                             |
| 0 A | dd a location for it to show here |
|     |                                   |
|     |                                   |

5

4

#### Click here to set the call duration.

|                    | Krystin Teofilo                    |
|--------------------|------------------------------------|
| vent name * ①      | TESTEVENT                          |
| ● ✓ TEST EVENT     | () 30 min                          |
| uration * ①        | Add a location for it to show here |
| 30 min ^           |                                    |
| 15 min             |                                    |
| 30 min 🔍 🔍         |                                    |
| 45 min All options |                                    |
| 60 min             |                                    |
| Custom             |                                    |
|                    | A preview of your availability     |
|                    | will show on the next step         |

#509: SOP - How to Create a New Event Type in Calendly

02

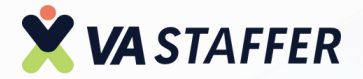

#### Click here to select the location of the call.

| vent name  | e* ①            |                      | TEST EVENT                         |
|------------|-----------------|----------------------|------------------------------------|
| • •        | TEST EVENT      |                      | ③ 30 min                           |
| Duration * | 0               |                      | Add a location for it to show here |
| 30 min     | •               |                      |                                    |
| Location * | 0               |                      |                                    |
| D<br>Zoom  | S<br>Phone call | In-person All option | <b>`</b>                           |
|            |                 |                      |                                    |
|            |                 |                      |                                    |
|            |                 |                      | A preview of your availability     |
|            |                 |                      | will show on the part stop         |

#### 7

6

#### Click "Continue"

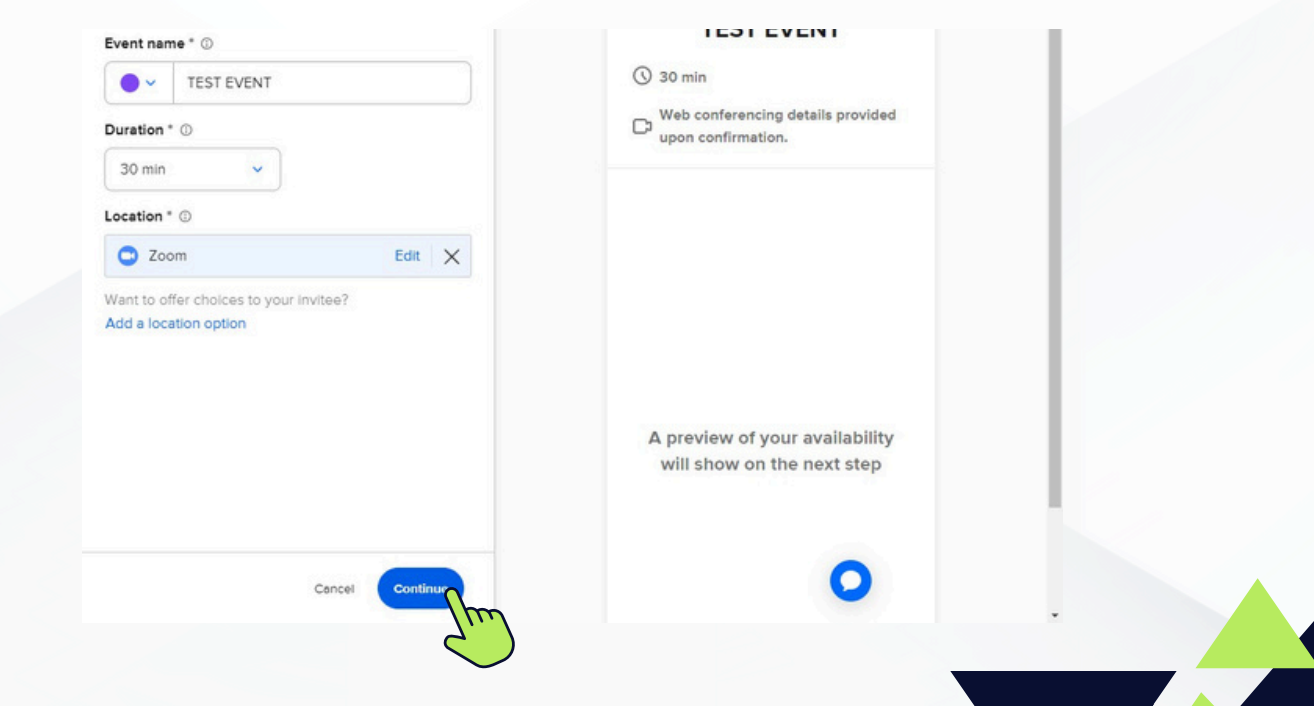

#509: SOP - How to Create a New Event Type in Calendly

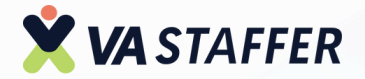

### Modify your event and finalize the details.

8

| TE | ST EVENT                            |   |     | C      | Web co             | onfere | ncing   | details  | provid | ded |
|----|-------------------------------------|---|-----|--------|--------------------|--------|---------|----------|--------|-----|
|    | Zoom                                |   | •   | - A.Y  | upon contirmation. |        |         |          |        |     |
| ŝ  | Hosts and invitees                  |   | 1   |        |                    | Sel    | ect a   | Day      |        |     |
|    | Krystin Teofilo (you)               |   |     | <      | August 2024        |        |         | >        |        |     |
|    | One-on-one event                    |   |     | SUN    | MON                | TUE    | WED     | THU      | FRI    | SAT |
|    |                                     |   |     |        |                    |        |         | 1        | 2      | 3   |
| 筒  | Scheduling settings                 |   |     | 4      | 5                  | 6      | 7       | 8        | 9      | 10  |
|    | 60 rolling calendar days            | > |     |        | -                  | -      |         | -        |        | 17  |
|    | Weekdays, 9 am - 5 pm               |   |     | n      | 12                 | 13     | 14      | 15       | 16     | 17  |
|    |                                     |   | 7/1 | 18     | 19                 | 20     | 21      | 22       | 23     | 24  |
| 3  | Booking page options                |   |     | 25     | 26                 | 27     | 28      | 29       | 30     | 31  |
|    | Asking for name, email, +1 question | > |     |        |                    |        |         |          |        |     |
|    | Calendly confirmation page          |   |     | Time : | zone               | me - U | 5 & Can | ada (7:2 | 0am) • |     |
|    |                                     |   |     |        |                    |        |         |          |        |     |
|    | Communications                      |   |     |        |                    |        |         |          |        |     |
|    | Email confirmations                 | > |     | _      |                    |        |         |          | _      | -   |

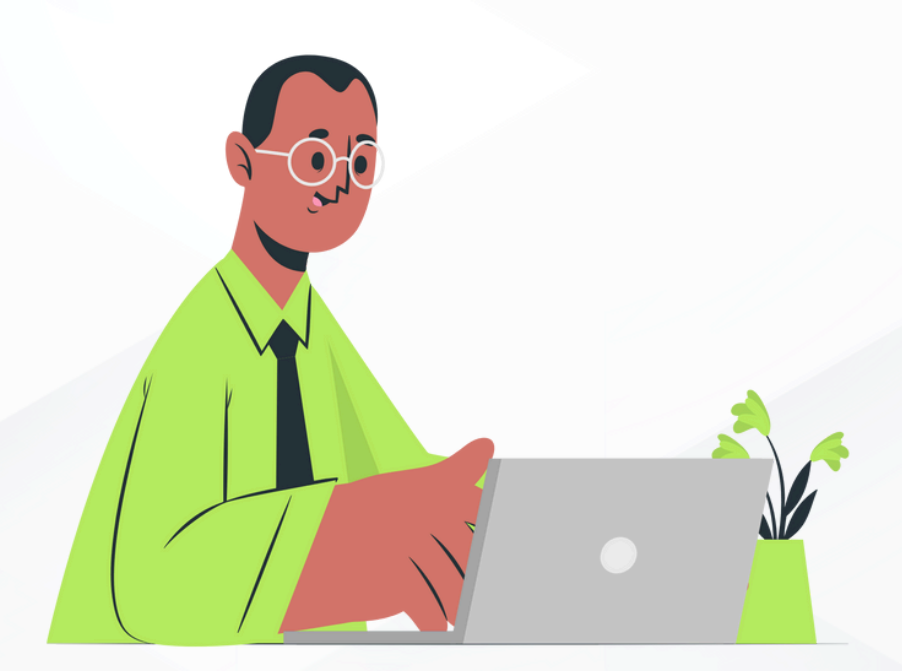

04

# 

VA STAFFE

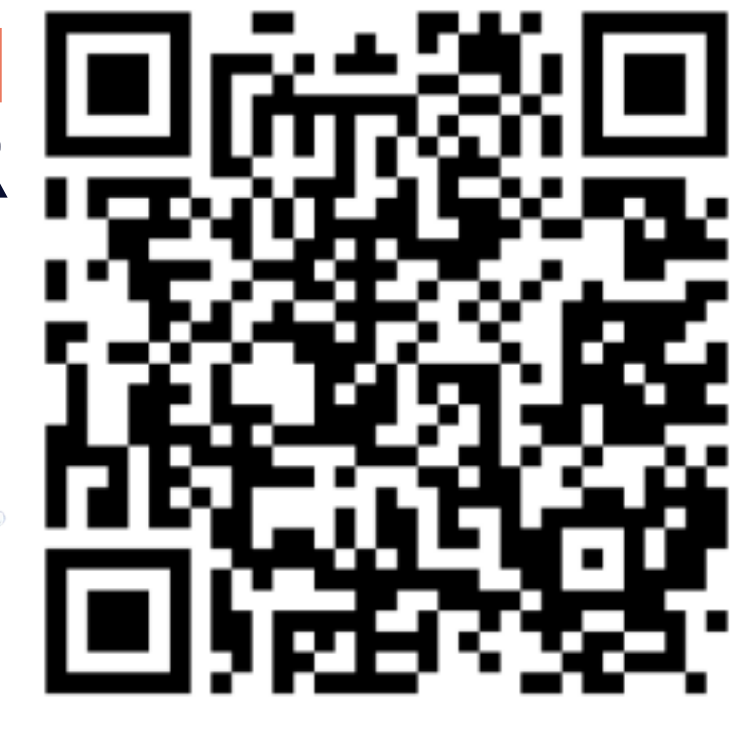

# **BOOK A STRATEGY CALL**

## Jeff J Hunter

Founder VA Staffer Pre-Trained, Pre-Vetted Executive Assistants

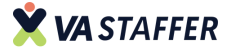